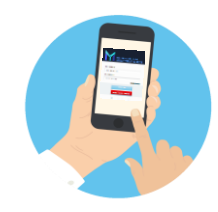

## YMMS - How to... Check my Clubs' Access into YMMS Florida Conference Pathfinder/Adventurer Department

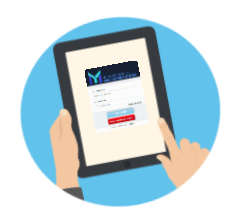

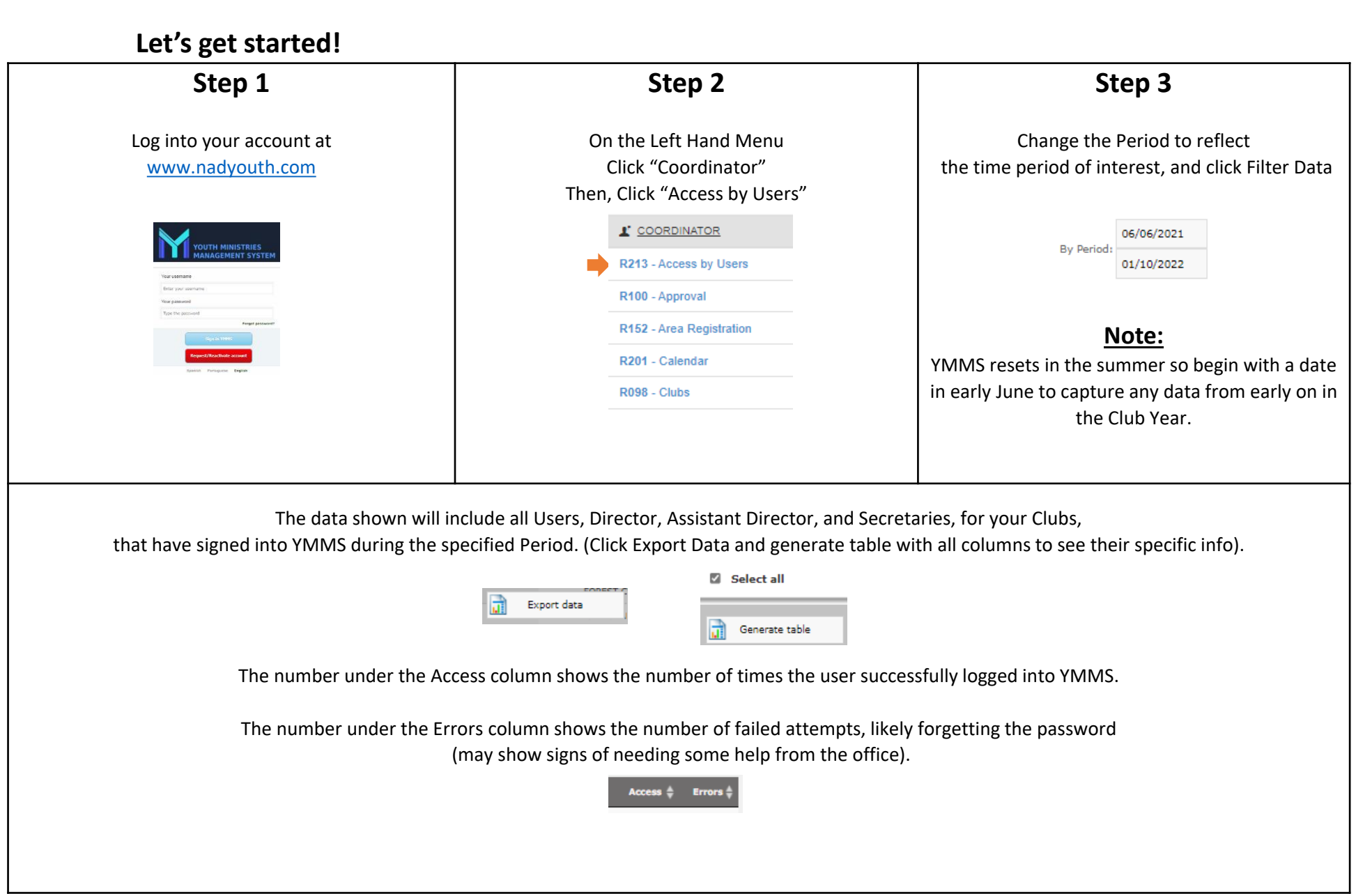